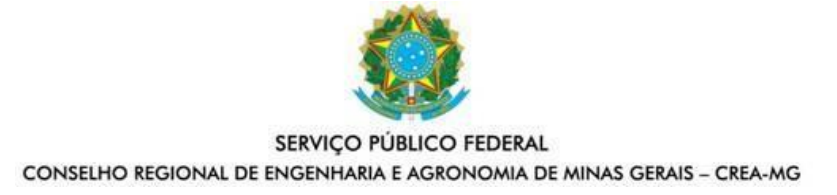

## TUTORIAL PARA EMISSÃO DE CERTIDÕES LISTADAS NO ART. 24, INCISO I DA RESOLUÇÃO 1071, DE 15 DE DEZEMBRO DE 2015 PARA FINS DE INDICAÇÃO DE REPRESENTANTE AO PLENÁRIO DO CREA-MG

# a)Certidão cível e Certidão criminal do TJMG(Justiça Estadual):

Acessar o portal http://www.tjmg.jus.br / pasta CIDADÃO / PROCESSOS / CERTIDÃO JUDICIAL

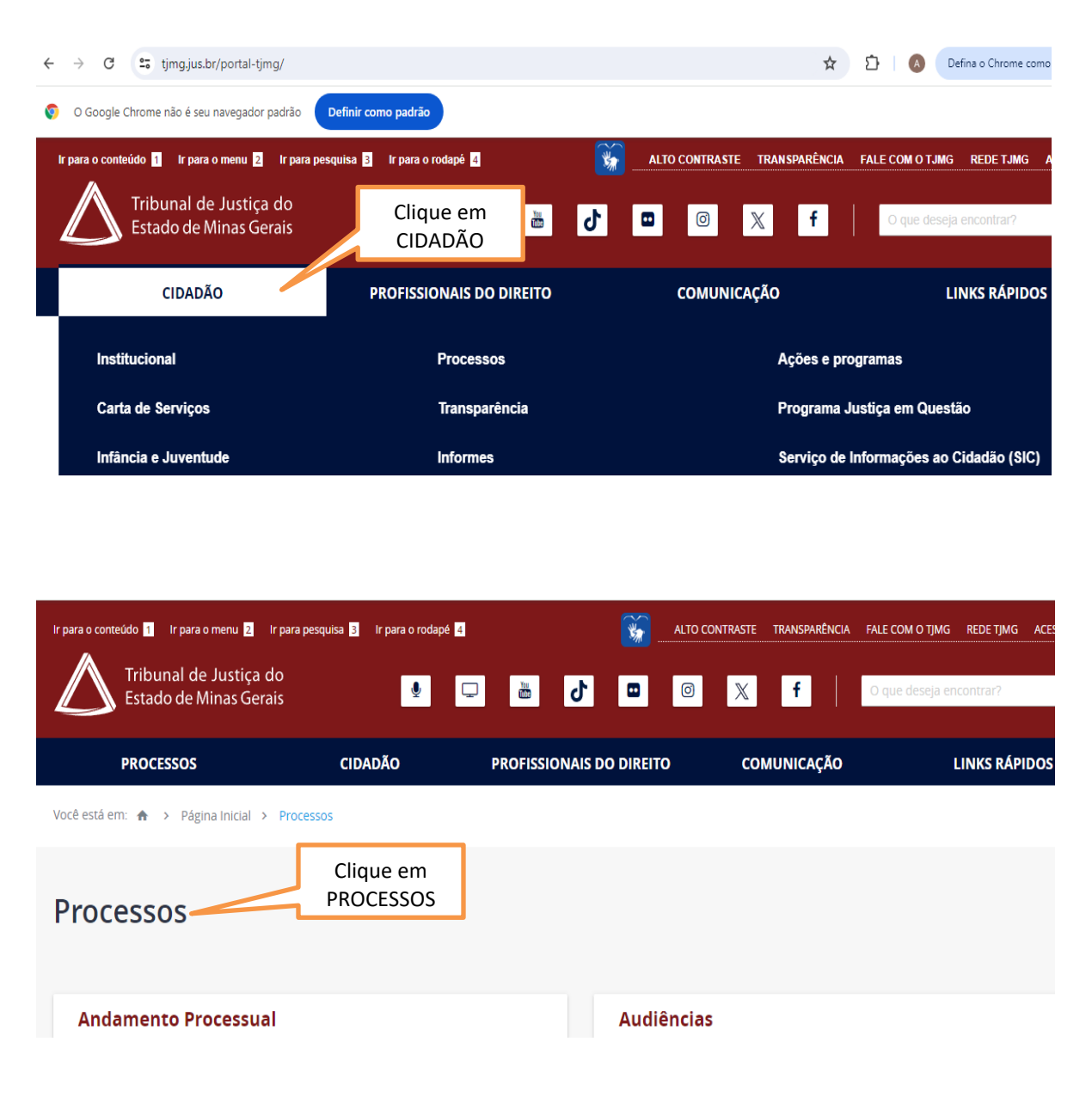

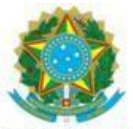

#### SERVIÇO PÚBLICO FEDERAL CONSELHO REGIONAL DE ENGENHARIA E AGRONOMIA DE MINAS GERAIS – CREA-MG

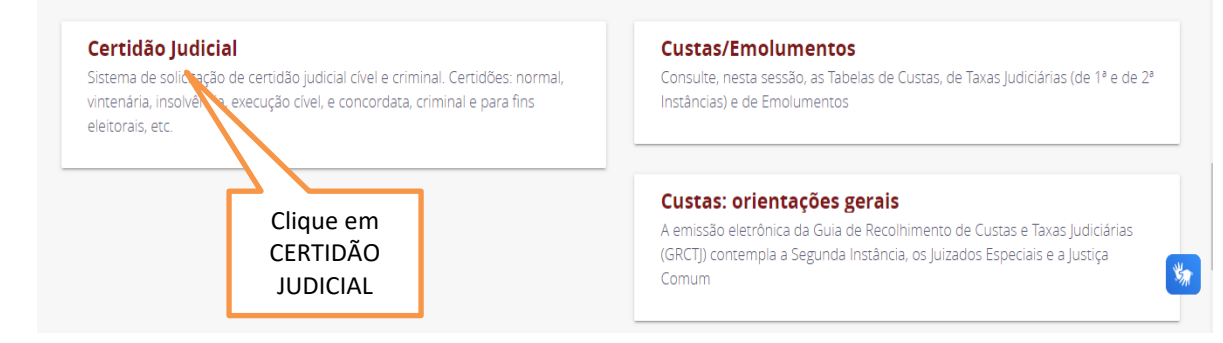

| Ir para o conteúdo 🚹 🛛 Ir para o menu 💈 🛛 Ir pa  | ra pesquisa <mark>3</mark> Ir para o rodapé | 4                   | <b>*</b> | ALTO CONTRASTE | TRANSPARÊNCIA | FALE COM O TJMG R  | ede tjmg ace |
|--------------------------------------------------|---------------------------------------------|---------------------|----------|----------------|---------------|--------------------|--------------|
| Tribunal de Justiça do<br>Estado de Minas Gerais | <b>9</b>                                    | <b>₽ 8 ∂</b>        |          | 0 X            | f             | O que deseja encor | trar?        |
| PROCESSOS                                        | CIDADÃO                                     | PROFISSIONAIS DC    | DIREITO  | o coi          | MUNICAÇÃO     | LIN                | KS RÁPIDOS   |
| Você está em: 🏦 🚿 Página Inicial 🗡 Pr            | ocessos > Certidão Judicial                 | > Certidão Judicial |          |                |               |                    |              |

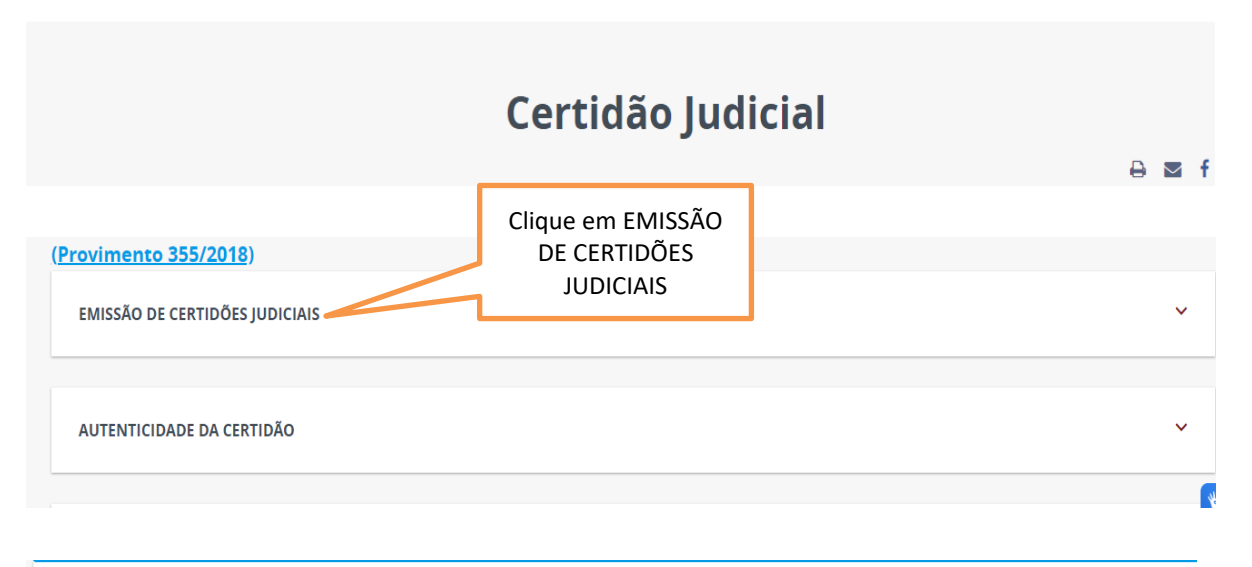

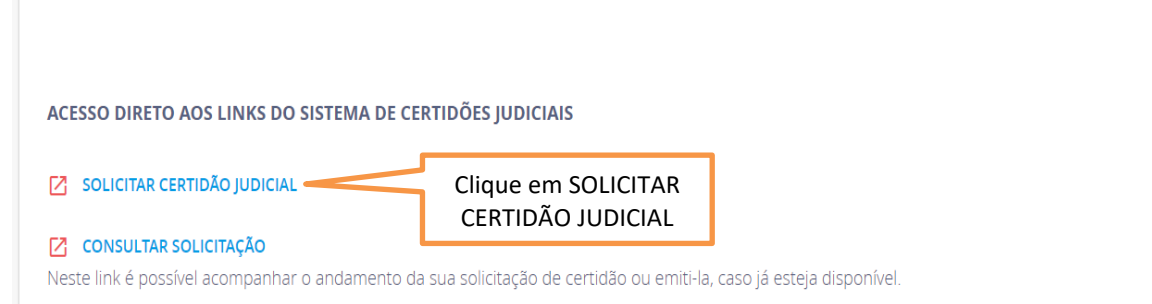

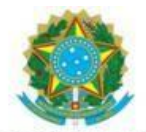

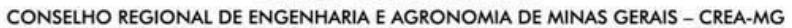

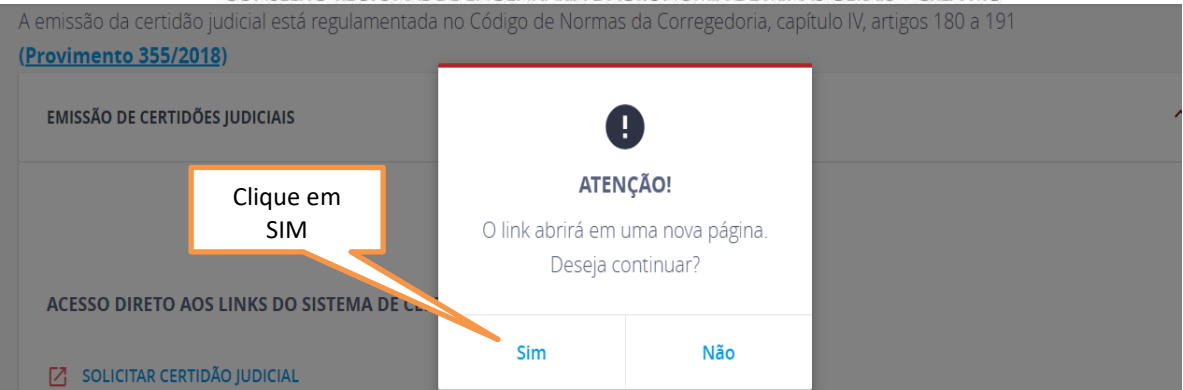

| Sair                             |                                                      |                       |
|----------------------------------|------------------------------------------------------|-----------------------|
|                                  | CRIAÇÃO DE SOLICITAÇÃO D                             | E CERTIDÃO            |
|                                  | Certidão                                             |                       |
| Clique em 1ª instância,          | *Instância: 💿 1ª Instância 🔿 2ª Instancia 🛛 *Tipo: 🛛 | lormal 🗸              |
| tipo NORMAL, natureza            | *Natureza:  Cível  Criminal *Comarca:                | elecione              |
| Cível, e a Comarca conf.         | A                                                    | BAETÉ                 |
| DOMICÍLIO e preencha os          | Dados da Certidão A                                  | UCENA                 |
| demais campos. <b>Em</b>         | *Pessoa: O FÍSICA O JURÍDICA                         | GUAS FORMOSAS         |
| seguida, emitir certidão         | *Nome: A                                             | IURUOCA               |
| para a natureza <b>Criminal.</b> | (Consulta por nome EXATAMENTE IGUAL ao digitad A     | LEM PARAIBA<br>LFENAS |
| ····                             | - Solicitante A                                      | LMENARA               |
|                                  | A                                                    | LTO RIO DOCE          |
|                                  | *OPE                                                 | LVINOPOLIS<br>NDRADAS |
|                                  | *E-mail                                              | NDRELÂNDIA            |
|                                  | *Confirmação E-mail:                                 | RAGUARI               |
|                                  | *Código de Verificação: A                            | RAXÁ                  |
|                                  | A                                                    | READO                 |
|                                  | A<br>* Indica campos obrigator                       | READO                 |

**Atenção**: Após emitir a certidão cível, seguir as mesmas orientações acima e emitir a certidão criminal, informando: 1<sup>a</sup> instância, tipo NORMAL, natureza **Criminal** e a Comarca conf. DOMICÍLIO.

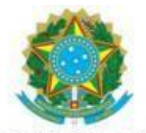

SERVIÇO PÚBLICO FEDERAL CONSELHO REGIONAL DE ENGENHARIA E AGRONOMIA DE MINAS GERAIS – CREA-MG

**b)** Certidão federal(cível e criminal): CERTIDÃO DO SISTEMA **PJe**: Acessar o portal <u>http://portal.trf6.jus.br</u> / serviços / CERTIDÃO ON-LINE, CERTIDÃO DO SISTEMA **PJe** / SOLICITAR CERTIDÃO:

| ←          | $\rightarrow$ C | 25 portal.trf6.jus.br                                                                      | ☆ ひ                     | Defina o Chrome como                                                                                                    |
|------------|-----------------|--------------------------------------------------------------------------------------------|-------------------------|----------------------------------------------------------------------------------------------------|
| <b>(</b> ) | O Google        | Chrome não é seu navegador padrão Definir como padrão                                      |                         |                                                                                                    |
|            |                 | Acessibilidade<br>JUSTIÇA FEDERAL<br>Tribunal Regional Federal da 6ª Região<br>eproc Pie @ |                         | Q<br>Público interno &<br>Intranet<br>Portal 1º Grau                                                                                                    |
|            |                 | Serviços                                                                                   | rviço da<br>kada o<br>i | aoria<br>Ouvidoria<br>Frestação<br>Construição<br>Construição<br>Cons |
| ÷          | → C             | 😋 portal.trf6.jus.br/certidao-online/                                                      | ☆ ጏ                     | A Defina o Chrome co                                                                                                    |
| Ø          | O Google        | Chrome não é seu navegador padrão Definir como padrão                                      |                         |                                                                                                    |
|            |                 | Acessibilidade                                                                             |                         | Q<br>Público interno &&<br>Intranet<br>Portal 1º Grau                                                                                                    |
|            |                 | Certidão do<br>Sistema PJe                                                                 | Base Lega               | căo. CIE. pº                                                                                                    |

CREA-MG - Avenida Álvares Cabral 1600, Santo Agostinho, Belo Horizonte - MG - CEP 30170-917 - (31)3299 8700 - 0800 28 30273 (ouvidoria) - 0800 031 2732 (atendimento) - www.crea-mg.org.br

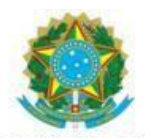

### CONSELHO REGIONAL DE ENGENHARIA E AGRONOMIA DE MINAS GERAIS - CREA-MG

| $\leftrightarrow$ $\rightarrow$ C sistemas.trf6.jus.br/certidao/                                                              | ¥/                                                     | ☆ 立                                           | Defina o Chrome como o navegador padrão                                      |
|----------------------------------------------------------------------------------------------------|--------------------------------------------------------|-----------------------------------------------|------------------------------------------------------------------------------|
| S O Google Chrome não é seu navegador padrão                                                                                  | Definir como padrão                                    |                                               | 3                                                                            |
| JUSTIÇA FEDE<br>Tribunal Regional Federal                                                                                     | RAL<br>da 6ª Região<br>Clique em SOLICITAR<br>CERTIDÃO |                                               | App: v2.2.7<br>Airt: v5jarojest. venido<br>Dita de corp<br>12 aligad de 2024 |
| SOLICITAR CERTIDÃO Utilize esse link para solicitar certidão                                                                  |                                                        | SOLICITAR CERTIDÃO INTERNA<br>ACESSO RESTRITO | 0                                                                            |
| ACOMPANHAR ANÁLISE DA CEL<br>Certidão já requerida? Esperando saber a situaçã                                                 | RTIDÃO<br>o da sua solicitação?                        | CONSULTA POR NOME                             | 0                                                                            |
| IMPRIMIR CERTIDÃO<br>Utilize esse link para imprimir certidão                                                                 |                                                        | ANÁLISE<br>ACESSO RESTRITO                    | ٥                                                                            |
| <ul> <li>← → C</li> <li>← ⇒ C</li> <li>c sistemas.trf6.jus.br/cert</li> <li>O Google Chrome não é seu navegador pa</li> </ul> | idao/#/solicitacao<br>drão <b>Definir como padrão</b>  |                                               | 🗙 🖸   🔕 Defina o Chro                                                        |
| JUSTIÇA FEI<br>Tribunal Regional Fed                                                                                          | DERAL<br>eral da 6ª Região                             |                                               | Selecione o tipo de<br>CERTIDÃO CíVEL                                        |
|                                                                                                    | Solicitar Certidão                                     |                                               |                                                                              |
|                                                                                                    | Selecionar um tipo de certidão                         |                                               | •                                                                            |
|                                                                                                    | Selecionar um órgão                                    |                                               |                                                                              |
|                                                                                                    | CPF C CNPJ                                             |                                               |                                                                              |
|                                                                                                    | Emitir Certidão Instruções de                          | Preenchimento                                 |                                                                              |

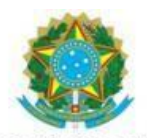

|                 | CONSELHO K                         | GIONAL DE ENGENHARIA E            | AGRONOMIA DE MIN                        | AS GERAIS - CREA-MG               |                  |                     |
|-----------------|------------------------------------|-----------------------------------|-----------------------------------------|-----------------------------------|------------------|---------------------|
| $\rightarrow$ C | sistemas.trf6.jus.br/certidao/#/se | licitacao                         |                                         | \$                                | 3   🗛            | Defina o Chrome     |
| O Google        | Chrome não é seu navegador padrão  | Definir como padrão               |                                         |                                   |                  |                     |
|                 | JUSTICA FEDER                      | AL                                |                                         |                                   |                  |                     |
|                 | Tribunal Regional Federal d        | a 6ª Região                       | PARA RES                                | IDENTES EM BELO                   | HORIZ            | ONTE:               |
|                 | So                                 | icitar Certidão                   | SELECIONA<br>EST                        | R OPÇÃO SEÇÃO J<br>ADO DE MINAS G | UDICIÁ<br>ERAIS. | RIA DO              |
|                 | -                                  | Selecionar um tipo de certidão    | $\square$                               | ×                                 |                  |                     |
|                 |                                    | elecionar um órgão                |                                         | PARA RESIDENT                     | ES NO            | INTERIOR DO         |
|                 |                                    | SEÇÃO JUDICIARIA DO ESTADO DE     | : MINAS GERAIS<br>. 6ª REGIÃO (2º Grau) | SELECIONAR OP<br>(1º e 2          | ÇÃO RI<br>2º GRA | EGIONALIZAI<br>US). |
|                 |                                    | Varas, Juizados e Turmas Recursai | s (Todo o 1º Grau)                      |                                   |                  |                     |
|                 | 1                                  | Regionalizada (1º e 2º Graus)     |                                         |                                   |                  |                     |
|                 |                                    |                                   |                                         |                                   | -                |                     |

| ÷ | → C 😋 sistemas.trf6.jus.br/certida         | o/#/solicitacao             |                                                 | 🖈 🖸   🔕 Defina d |
|---|--------------------------------------------|-----------------------------|-------------------------------------------------|------------------|
| 0 | O Google Chrome não é seu navegador padrão | Definir como padrão         |                                                 |                  |
|   |                                            | Solicitar Certidão          |                                                 |                  |
|   |                                            | Selecionar um tipo de certi | dão                                             | <b>•</b>         |
|   |                                            | Selecionar um órgão         |                                                 |                  |
|   |                                            | CPF C CNPJ                  | INFORME O CPF e<br>CLIQUE EM EMITIR<br>CERTIDÃO |                  |
|   |                                            | Emitir Certidão Instru      | ções de Preenchimento                           |                  |

Atenção: Após emitir a certidão cível, seguir as mesmas orientações acima e emitir a certidão tipo Criminal.

CREA-MG - Avenida Álvares Cabral 1600, Santo Agostinho, Belo Harizonte - MG - CEP 30170-917 - (31)3299 8700 - 0800 28 30273 (ouvidoria) - 0800 031 2732 (atendimento) - www.crea-mg.org.br

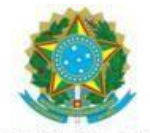

SERVIÇO PÚBLICO FEDERAL CONSELHO REGIONAL DE ENGENHARIA E AGRONOMIA DE MINAS GERAIS – CREA-MG

**c)** Certidão federal(cível e criminal): CERTIDÃO DO SISTEMA **eproc**: Acessar o portal <u>http://portal.trf6.jus.br</u> / serviços / CERTIDÃO ON-LINE, CERTIDÃO DO SISTEMA **eproc** / EMITIR CERTIDÃO:

| ÷          | $\rightarrow$ G | 25 portal.trf6.jus.br                                            |                                  |                                                                 | ☆ ひ 💧                 | Defina o Chrome como                                        |
|------------|-----------------|------------------------------------------------------------------|----------------------------------|-----------------------------------------------------------------|-----------------------|-------------------------------------------------------------|
| <b>(</b> ) | O Google        | Chrome não é seu navegador padrão Definir co                     | mo padrão                        |                                                                 |                       |                                                             |
|            |                 | JUSTIÇA FEDERA<br>Tribunal Regional Fe                           | <b>AL</b><br>ederal da 6ª Região | Acessibilidade<br>Acesso rápido 🗁<br><mark>eproc 🔾 PJe 🧔</mark> | PC<br>In              | Q<br>iblico interno <u>Q</u><br>tranet ()<br>Portal 1º Grau |
|            |                 | Serviços<br>Central de Atendimento de<br>Informações Processuais | Clique em C<br>ON-LI             | ERTIDÃO<br>NE                                                   | viço de<br>tao<br>abo | Ouvidoria<br>Prestação<br>de contas<br>DE<br>ED             |
|            |                 | eproc                                                            | A CALCARY - CA                   |                                                                 |                       |                                                             |
| ←          | $\rightarrow$ C | 25 portal.trf6.jus.br/certidao-online/                           |                                  |                                                                 | ☆ ひ                   | A Defina o Chrome cc                                        |
| Ø          | O Google        | Chrome não é seu navegador padrão Definir o                      | como padrão                      |                                                                 |                       |                                                             |
|            |                 | 1                                                                |                                  | Acessibilidade 着                                                |                       | Q                                                           |
|            |                 | JUSTIÇA FEDERAL                                                  | L<br>leral da 6ª Região          | Acesso rápido 🗲                                                 | Púł<br>Int            | olico interno <u>88</u><br>ranet <b>(</b> )                 |
|            |                 | Início » Certidão On-line                                        |                                  | Clique em CERTIDÃO<br>DO SISTEMA eproc                          | ) P                   | ortal 1º Grau                                               |
|            |                 |                                                                  | Certidão do<br>Sistema PJe       | Certidão do<br>Sistema eproc                                    | Base Legal            | C1F n0                                                      |

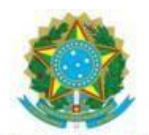

| ENHARIA E AGRONOMIA DE MINAS GERAIS - CREA-M                                                                         | G                                                                                                    |                                                                                                    |                                                                                                    |
|----------------------------------------------------------------------------------------------------|----------------------------------------------------------------------------------------------------|----------------------------------------------------------------------------------------------------|----------------------------------------------------------------------------------------------------|
| *                                                                                                    | È                                                                                                    | <b>A</b>                                                                                                    | Defina o Ch                                                                                                    |
|                                                                                                    |                                                                                                    |                                                                                                    |                                                                                                    |
|                                                                                                    |                                                                                                    |                                                                                                    |                                                                                                    |
|                                                                                                    |                                                                                                    |                                                                                                    |                                                                                                    |
|                                                                                                    |                                                                                                    |                                                                                                    |                                                                                                    |
| Av. Álvares Cabral, nº 1805 – Santo Agostinho<br>CEP: 30170-001 Telefone: (31) 3501-1300<br>CNPJ: 47.784.477/0001-79 |                                                                                                    |                                                                                                    |                                                                                                    |
|                                                                                                    | ☆                                                                                                    | Û                                                                                                    | A                                                                                                    |
|                                                                                                    |                                                                                                    |                                                                                                    |                                                                                                    |
|                                                                                                    |                                                                                                    |                                                                                                    |                                                                                                    |
|                                                                                                    | •                                                                                                    |                                                                                                    |                                                                                                    |
|                                                                                                    |                                                                                                    |                                                                                                    |                                                                                                    |
| Informe o CPF e o Tipo de certidão:<br>CERTIDÃO IUDICIAL CÍVEL e clique em                                           |                                                                                                    |                                                                                                    |                                                                                                    |
| Informe o CPF e o Tipo de certidão:<br>CERTIDÃO JUDICIAL CÍVEL e clique em<br>REQUISITAR CERTIDÃO                    |                                                                                                    |                                                                                                    |                                                                                                    |
| Informe o CPF e o Tipo de certidão:<br>CERTIDÃO JUDICIAL CÍVEL e clique em<br>REQUISITAR CERTIDÃO                    |                                                                                                    |                                                                                                    |                                                                                                    |
|                                                                                                    | Av. Álvares Cabral, nº 1805 – Santo Agostinho<br>CEP: 30170-001 Telefone: (31) 3501-1300<br>CNPI: 47.784.477/0001-79 | Av. Álvares Cabral, nº 1805 - Santo Agostinho<br>CEP: 30170-001 Telefone: (31) 3501-1300<br>CNPJ: 47.784.477/0001-79 | Av. Álvares Cabral, nº 1805 - Santo Agostinho<br>CEP: 30170-001 Telefone: (31) 3501-1300<br>CNPJ: 47.784.477/0001-79<br>★ ♪ |

CNPJ: 47.784.477/0001-79

**Atenção**: Após emitir a certidão cível, seguir as mesmas orientações acima e emitir a Certidão Judicial Criminal.

## **Observações:**

1)As certidões da JUSTIÇA FEDERAL tanto a civil quanto a criminal, deverão ser apresentadas dos dois SISTEMAS: CERTIDÃO DO SISTEMA PJe e CERTIDÃO DO SISTEMA eproc;

2) Não sendo possível a emissão das referidas certidões pelo site, o interessado deverá dirigirse ao fórum da comarca respectiva e solicitar a emissão.

CREA-MG - Avenida Álvares Cabral 1600, Santo Agostinho, Belo Horizonte - MG - CEP 30170-917 - (31)3299 8700 - 0800 28 30273 (ouvidoria) - 0800 031 2732 (atendimento) - www.crea-mg.org.br